## راهنمای ورود به سامانه جامع آموزشی هم آوا:

۱–واردسامانه هم آوا به آدرس sama.gums.ac.ir شوید

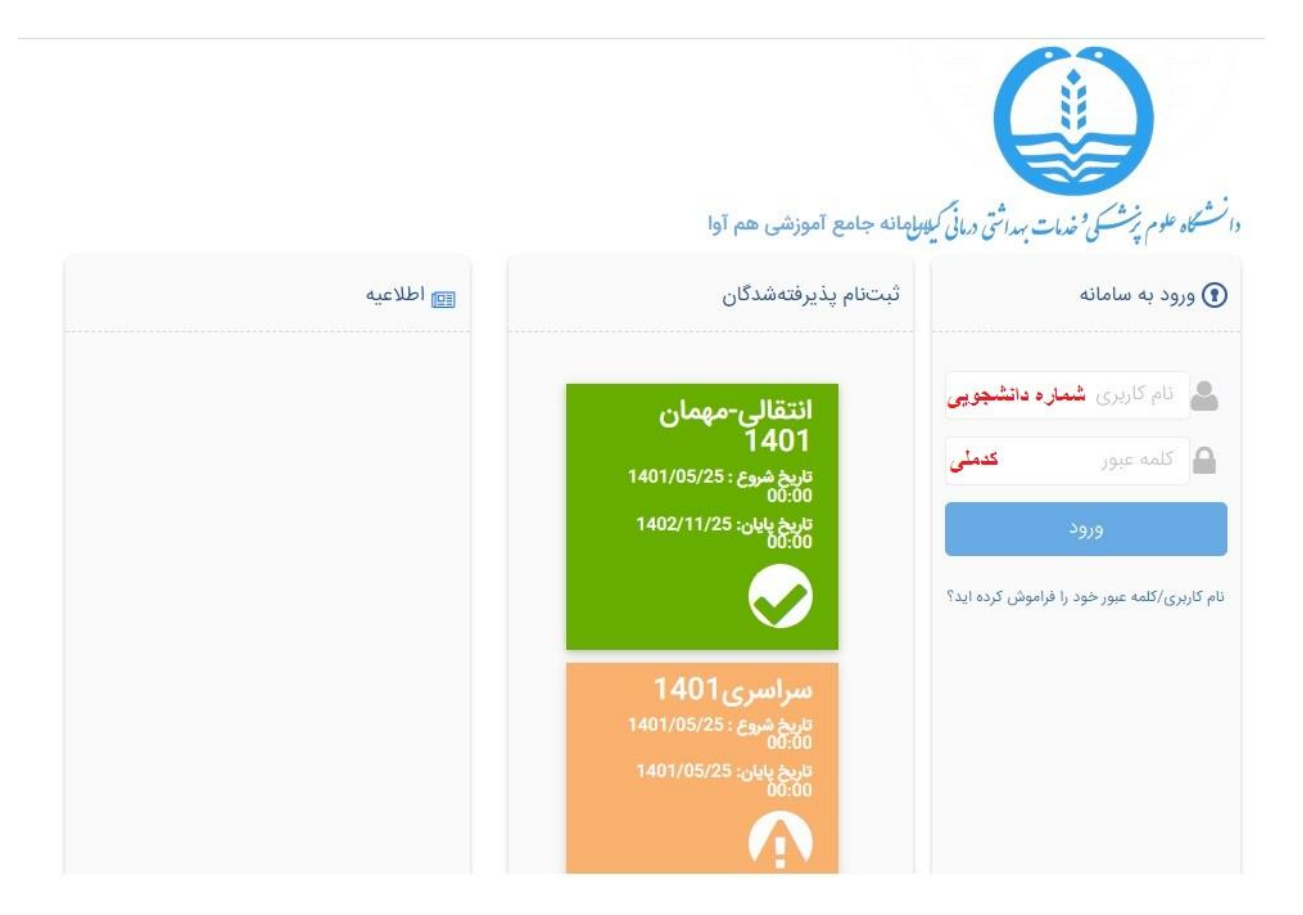

۲-نام کاربری وکلمه عبور خود را وارد نمایید

نکته :به طور پیش فرض( نام کاربری = شماره دانشجویی ، کلمه عبور= کدملی) می باشد

| Φ | ▲ 3 ☑           | ی گیلان                              | دانشگاه علوم پزشکی        | ≡دسترسی احسنجو               |
|---|-----------------|--------------------------------------|---------------------------|------------------------------|
|   | الالاعات شخص    |                                      |                           |                              |
|   |                 | ້ 🔁                                  | آموزش: شاهد و ایثارگر     | ارزشیابی: ارزشیابی مدرسان    |
|   | تغییر کلمه عبور | یایید انتخاب واحد و برنامه هفتگی 🚯   | درخواست عضویت ستاد شاهد   | ارزشیابی دورهای بهداشت       |
|   |                 | نيمنخ تحصيلى                         | آموزش: گزارش دانشجو       | ارزشیابی نیمسال جاری         |
|   |                 | پرداخت آنلاین: پرداخت برخط شهریه<br> | نمایش و چاپ کارت امتحان   | آموزش: استعداد درخشان        |
|   |                 | برداخت برخط شهریه                    | ق کارنامه                 | درخواست عقویت استعداد درخشان |
|   |                 | مالی: گزارش ها                       | کارنامه موقت              | فعالیت های استعداد درخشان    |
|   |                 | کارنامه مالی دانشجو                  | کارنامه موقت دورهای       | آموزش: دانشجويان             |
|   |                 | ورود یکپارچه: اطلاعات شخصی           | آموز ش: نیمسال های تحصیلی | گزارش افت و بیشرفت تحصیلی    |
|   |                 |                                      |                           |                              |

۳-پس از ورود به سامانه گزینه دسترسی<sup>1</sup> ،جستجو<sup>2</sup> را کلیک نمایید

نحوه انتخاب واحد دانشجویا<u>ن:</u>

ورود به سامانه Sama.gums.ac.ir

کلیک بر روی گزینه دسترسی ،جستجو و انتخاب گزینه انتخاب واحد

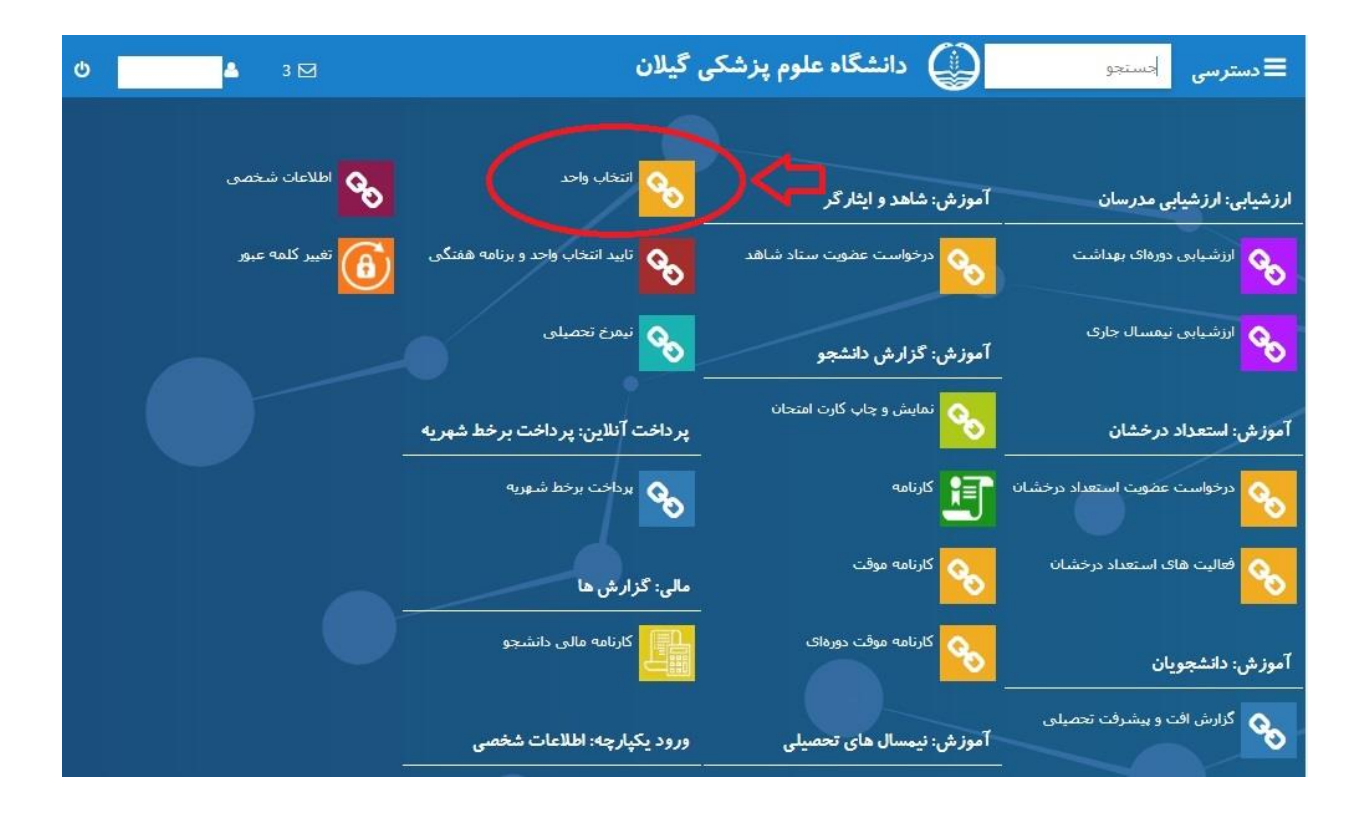

در قسمت انتخاب واحد درس هایی که در ترم ارائه شده است قابل مشاهده می باشد در ادامه با انتخاب درس و باز شدن پنجره جزئیات درس که در آن اطلاعات مربوط به نام استاد،ساعت کلاس ،تاریخ امتحان می باشد، و کلیک بر روی گزینه(+) درس مورد نظر را انتخاب نمایید

|   |                 |                                     | نامه هفتگ <u>ی:</u>           | تایید انتخاب واحد و بر       |
|---|-----------------|-------------------------------------|-------------------------------|------------------------------|
| Q | ▲ 3 🗹           | ی گیلان                             | 😧 دانشگاه علوم پزشکې          | ا دسترسی جسنجو               |
|   | واطلاعات شخصی   | انتخاب واحد                         | آموزش: شاهد و ایثار گر        | ارزشیابی: ارزشیابی مدرسان    |
|   | تغيير كلمه عبور | تایید انتخاب واحد و برنامه هفتگی    | درخواست عضویت ستاد شاهد 💊     | ارزشیابی دورهای بهداشت       |
|   |                 | نیفرخ تحمیلی                        | آموزش: گزارش دانشجو           | ارزشیابی نیمسال جاری         |
|   |                 | پر داخت آنلاین: پر داخت بر خط شهریه | نمایش و جاب کارت امتحان       | آموزش: استعداد درخشان        |
|   |                 | برداخت برخط شهریه 🎨                 | آآ کارنامه                    | درخواست عضویت استعداد درخشان |
|   |                 | مالی: گزارش ها                      | کارنامه موقت                  | فعالیت های استعداد درخشان    |
|   |                 | کارنامه مالی دانشجو                 | کارنامه موقت دورهای           | آموزش: دانشجويان             |
|   |                 | ورود یکپارچه: اطلاعات شخصی          | آموز ش: نیمسال های تحصیلی<br> | گزارش افت و پیشرفت تحصیلی    |
|   |                 |                                     |                               |                              |

پس از انتخاب واحد،دانشجو می تواند با انتخاب این گزینه درس های انتخاب شده ،نام مدرس ،تاریخ امتحان و روز وساعت کلاس را مشاهده وتایید نماید

| - 1 -  | • •    | •          |
|--------|--------|------------|
| حصبلي: | 7      | ىبمر       |
|        | $\sim$ | <b>J</b> * |

| اطلاعات شخصی    | انتخاب واحد                         | آموزش: شاهد و ایثار گر        | ارزشیابی: ارزشیابی مدرسان    |
|-----------------|-------------------------------------|-------------------------------|------------------------------|
| تغییر کلمه عبور | وبرنامه هفتگی واجد و برنامه هفتگی   | درخواست عضویت ستاد شاهد       | ارزشیابی دورهای بهداشت       |
|                 | نیمرخ تحصیلی                        | آموزش: گزارش دانشجو           | ارزشیابی نیمسال جاری         |
|                 | پر داخت آنلاین: پر داخت بر خط شهریه | نمایش و چاپ کارت امتحان       | آموز ش: استعداد درخشان       |
|                 | برداخت برخط شهریه                   | ق کارنامه                     | درخواست عضویت استعداد درخشان |
|                 | مالی: گزارش ها                      | کارنامه موقت                  | فعالیت های استعداد درخشان    |
|                 | کارنامه مالی دانشجو                 | کارتامه موقت دورهای           | آموز ش: دانشجويان            |
|                 | ورود یکپارچه: اطلاعات شخصی<br>      | آموز ش: نیمسال های تحصیلی<br> | گزارش افت و بیشرفت تحصیلی    |
|                 |                                     |                               |                              |

در بخش نیمرخ تحصیلی مشخصاتی در رابطه با دروس پیش نیاز و هم نیاز درج شده است

کارنامه موقت:

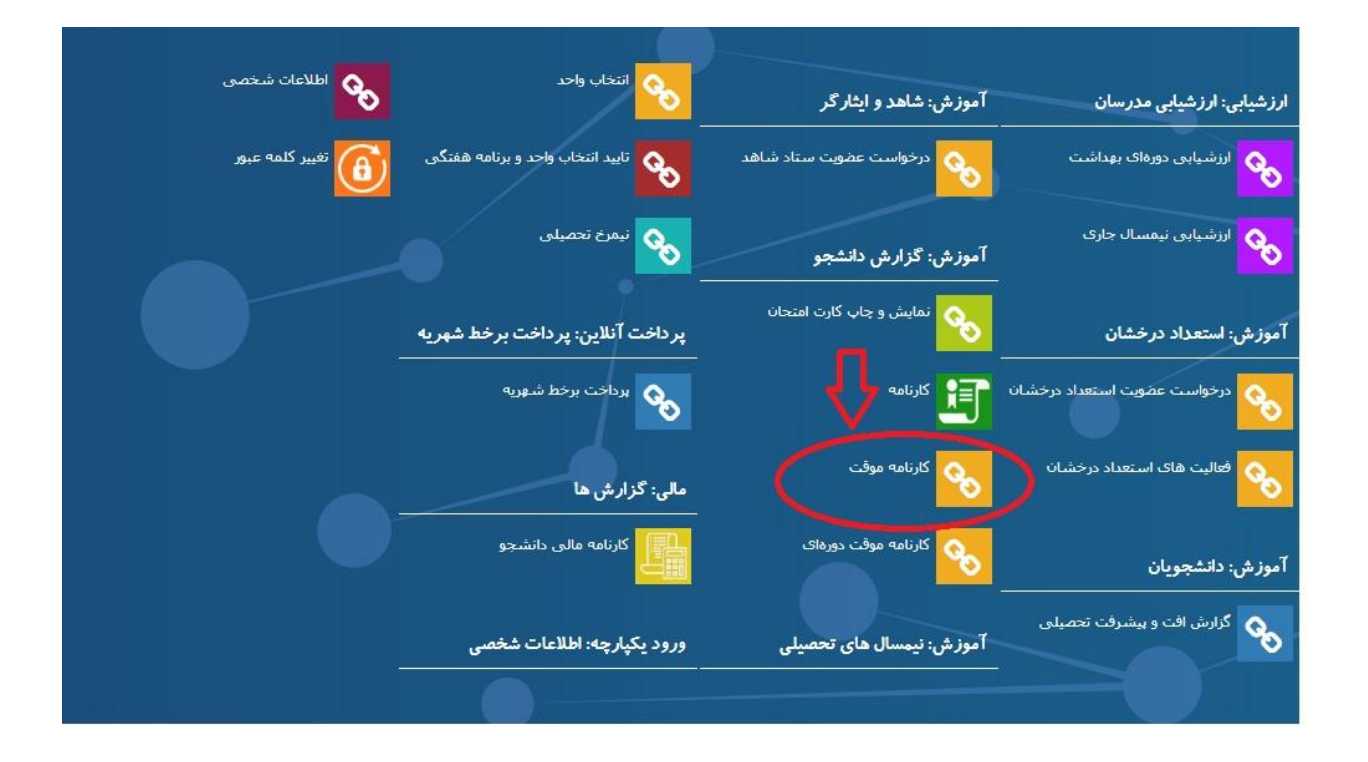

در این قسمت کارنامه مربوط به هر نیمسال تحصیلی درج می شود و در صورتی که دانشجویان پس از مشاهده نمرات خود،نسبت به آن ها اعتراضی داشته باشند،می تواننداز همین بخش اعتراض خود را ثبت نمایند که این اعتراض برای استاد ارسال شده و درصورت تایید شدن نمره اصلاح می شود

## کارنامه:

| اطلاعات شخصی    | انتخاب واحد                          | آموزش: شاهد و ایثار گر    | ارزشیابی: ارزشیابی مدرسان    |
|-----------------|--------------------------------------|---------------------------|------------------------------|
| تغییر کلمه عبور | تایید انتخاب واحد و برنامه هفتگی     | درخواست عضویت ستاد شاهد   | ارزشیایی دورهای بهداشت       |
|                 | نیمرخ تحصیلی                         | آموزش: گزارش دانشجو       | ارزشیابی نیمسال جاری         |
|                 | پر داخت آنلاین: پر داخت بر خط شهر یه | نمایش و چاپ کارت امتحان   | آموزش: استعداد درخشان        |
|                 | يرداخت برخط شهريه                    | قارنامه                   | درخواست عضویت استعداد درخشان |
|                 | مالی: گزارش ها                       | کارنامه موقت              | فعالیت های استعداد درخشان    |
|                 | کارنامه مالی دانشجو                  | کارنامه موقت دورهای       | آموزش: دانشجويان             |
|                 | ورود یکپارچه: اطلاعات شخصی           | آموز ش: نیمسال های تحصیلی | گزارش افت و بیشرفت تحصیلی    |
|                 |                                      |                           |                              |

بااستفاده از این قسمت دانشجو می تواند کل نمره های کسب شده،کارنامه کل را به همراه معدل هر نیمسال ومعدل کل تعداد واحد اخذ شده وتعداد واحدگذرانده و تعداد واحد مردودی وبقیه اطلاعات مربوطه را مشاهده نمایند